Tesorería General de la Seguridad Social

# Consulta de recibos emitidos – Sistema especial de trabajadores agrarios por cuenta ajena en periodos de inactividad

Manual de usuario de la Sede Electrónica de la Seguridad Social Junio de 2024

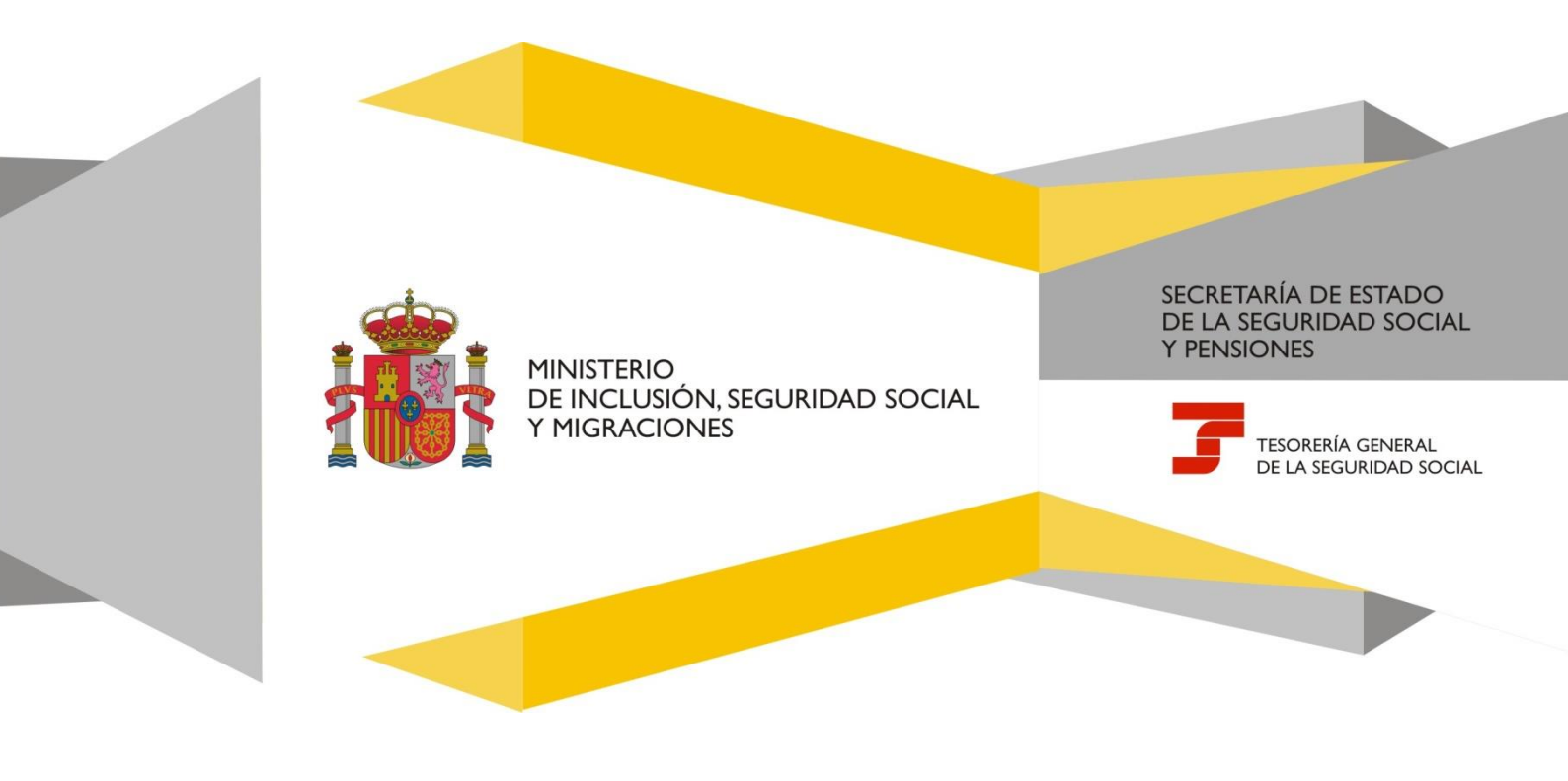

# Índice de contenidos

| 1. | Intro | ducción                                                     | 3    |
|----|-------|-------------------------------------------------------------|------|
| 2. | Acce  | so al servicio                                              | 3    |
| 3. | Cons  | ulta de recibos                                             | 4    |
| 3  | 3.1   | Consulta por la persona responsable del pago                | 4    |
|    | 3.2   | Consulta por el apoderado de la persona responsable de pago | 8    |
| 3  | 3.3   | Consulta de recibos anteriores                              | . 13 |

## 1. Introducción

Este servicio de consulta de recibos permite a las personas responsables del pago de la cotización de los periodos de inactividad del Sistema Especial de Trabajadores por cuenta ajena agrarios que hayan domiciliado las cuotas, así como a sus apoderadas/os, acceder a los adeudos de liquidación mensuales antes, incluso, de que se carguen en su cuenta bancaria.

Los recibos pueden ser de dos tipos: mensuales ordinarios o resultado de liquidaciones complementarias de periodos anteriores. En ellos se detalla toda la información relativa al cálculo de las cuotas de Seguridad Social.

El servicio permite también consultar los adeudos de periodos anteriores (desde el 1 de junio de 2018).

### 2. Acceso al servicio

El servicio de Consulta de recibos emitidos para los periodos de inactividad agraria se encuentra ubicado en la Sede Electrónica de la Seguridad Social, en la siguiente ruta:

Inicio > Ciudadanos > Cotización

Antes de entrar en el servicio es necesario indicar si el acceso se realiza en nombre propio o como apoderado/a inscrito:

| Obtener Acceso                         | )<br>) |
|----------------------------------------|--------|
| En nombre propio                       | $\sim$ |
| En nombre propio<br>Apoderado inscrito |        |

Imagen de acceso al servicio en nombre propio

Para acceder es necesario disponer de un certificado electrónico admitido por la Seguridad Social o de una de las opciones de autenticación del Sistema Cl@ve (Cl@ve Permanente o Cl@ve Pin). También es posible vía SMS siempre que el número de teléfono móvil haya sido comunicado previamente a la Tesorería General de la Seguridad Social (en caso contrario se puede registrar en el servicio <u>Cambio y comunicación de teléfono</u> <u>y correo electrónico</u>).

## 3. Consulta de recibos

#### 3.1 Consulta por la persona responsable del pago

En la primera pantalla del servicio, la persona usuaria debe seleccionar el régimen (en este caso, 0161 – S.E. AGRARIO INACTIVIDAD-).

Después es necesario pulsar en el botón 'Continuar' para acceder al siguiente paso.

| Consulta de recibos en Selección de régimen | mitidos del S.E. Ina | ctividad agraria                                                | 0 |
|---------------------------------------------|----------------------|-----------------------------------------------------------------|---|
| NOMBRE                                      | NIE                  | Número Seguridad Social                                         |   |
| Búsqueda de ac                              | deudos del S.E       | . Inactividad agraria                                           |   |
| Los campos marcados con (                   | *) son obligatorios. |                                                                 |   |
| (*) Régimen                                 |                      |                                                                 |   |
| 0161 - S.E. AGRARIO IN                      | ACTIVIDAD            | ~                                                               |   |
| Continuar                                   |                      |                                                                 |   |
| Clarke                                      | С                    | opyright © Seguridad Social 2023. Todos los derechos reservados |   |

Pantalla de selección de régimen

Es necesario aceptar los términos de utilización del servicio, que muestra el siguiente texto:

El presente servicio tiene por objeto informar sobre las liquidaciones de cuotas devengadas mensualmente y calculadas según la información obrante en la base de datos de la Tesorería General de la Seguridad Social en el momento del cálculo de las mismas, sin tomar en consideración cualquier modificación que con posterioridad se haya podido producir generando, en su caso, devoluciones de cuotas o liquidaciones complementarias.

La información suministrada no constituye justificante del pago que se hubiera realizado ni constituye acreditación de estar al corriente en sus obligaciones con la Seguridad Social.

| ←                                                                                                    | Consulta de recibos e<br>Conformidad acceso a co                                          | ernitidos del S<br>nsulta de recibos                                                                                                    | E. Inactividad agraria                                                                                                    |                                                                                                    | ?                                                         |
|----------------------------------------------------------------------------------------------------|-------------------------------------------------------------------------------------------|----------------------------------------------------------------------------------------------------|----------------------------------------------------------------------------------------------------|----------------------------------------------------------------------------------------------------|-----------------------------------------------------------|
| NOMB                                                                                                    | RE                                                                                        | NIE                                                                                                    | Número Seguridad Social                                                                                                    | Régimen 0161                                                                                                    |                                                           |
| AV                                                                                                    | ISO IMPORTAN                                                                              | TE                                                                                                    |                                                                                                    |                                                                                                    |                                                           |
| Los                                                                                                    | campos marcados con (*) son                                                               | PORTANTE         dos con (*) son obligatorios.         tio tiene por objeto informar sobre las liquidaciones de cuotas devengadas mensualmente y calculadas según la información obrante en la base de datos eneral de la Seguridad Social en el momento del cálculo de las mismas, sin tomar en consideración cualquier modificación que con posterioridad se haya enerando, en su caso, devoluciones de cuotas o liquidaciones complementarias.         Iministrada no constituye justificante del pago que se hubiera realizado ni constituye acreditación de estar al corriente en sus obligaciones con la         Iministrada no constituye justificante del pago que se hubiera realizado ni constituye acreditación de estar al corriente en sus obligaciones con la         Iministrada no constituye justificante del pago que se hubiera realizado ni constituye acreditación de estar al corriente en sus obligaciones con la         Iministrada no constituye justificante del pago que se hubiera realizado ni constituye acreditación de estar al corriente en sus obligaciones con la         Iministrada no constituye justificante del pago que se hubiera realizado ni constituye acreditación de estar al corriente en sus obligaciones con la |                                                                                                    |                                                                                                    |                                                           |
| El p<br>de l<br>pod                                                                                                    | resente servicio tiene por o<br>a Tesorería General de la S<br>ido producir generando, en | bjeto informar so<br>eguridad Social<br>su caso, devolue                                                                                                    | bre las liquidaciones de cuotas devengad<br>en el momento del cálculo de las mismas,<br>ciones de cuotas o liquidaciones complem | as mensualmente y calculadas según la información ol<br>sin tomar en consideración cualquier modificación que<br>entarias. | brante en la base de datos<br>e con posterioridad se haya |
| La i<br>Seg                                                                                                    | nformación suministrada no<br>uridad Social.                                              | constituye justif                                                                                                    | icante del pago que se hubiera realizado r                                                                                       | i constituye acreditación de estar al corriente en sus o                                                                   | bligaciones con la                                        |
|                                                                                                    |                                                                                           |                                                                                                    | (*) He leído y esta                                                                                                    | y de acuerdo                                                                                                    |                                                           |
| AVISO IMPORTANTE Los campos marcados con (*) son obligatorios. I presente servicio tiene por objeto informar sobre las liquidaciones de cuotas devengadas mensualmente y calculadas según la info<br>de la Tesorería General de la Seguridad Social en el momento del cálculo de las mismas, sin tomar en consideración cualquier modifi<br>podido producir generando, en su caso, devoluciones de cuotas o liquidaciones complementarias. La información suministrada no constituye justificante del pago que se hubiera realizado ni constituye acreditación de estar al corrien<br>Seguridad Social.  (*) He leído y estoy de acuerdo Continuar |                                                                                           |                                                                                                    |                                                                                                    |                                                                                                    |                                                           |
|                                                                                                    |                                                                                           |                                                                                                    |                                                                                                    |                                                                                                    |                                                           |
|                                                                                                    |                                                                                           |                                                                                                    |                                                                                                    |                                                                                                    |                                                           |
| 1                                                                                                    |                                                                                           |                                                                                                    | Copyright © Seguridad Social 2023. Tr                                                                                            | dos los derechos reservados                                                                                                |                                                           |

Pantalla con los términos de utilización del servicio

Una vez aceptado el aviso con los términos de uso, se accede a la pantalla con el último o los últimos recibos disponibles.

Los conceptos de los recibos que pueden visualizarse variarán en función de si se trata de una liquidación ordinaria o de una liquidación complementaria, con origen en una regularización de cotizaciones de periodos de liquidación anteriores:

- Si se trata de una liquidación ordinaria, en concepto figurará: 'Cuota' junto con el nombre y apellidos de la persona trabajadora.
- Si se trata de liquidaciones complementarias, en concepto figurará: 'Regularización cuota' y el nombre completo del trabajador o trabajadora.

| MBRE                  | NIF                | Número Seguridad Social | Régimen 0161 |                       |        |
|-----------------------|--------------------|-------------------------|--------------|-----------------------|--------|
| Últimos recibos       | emitidos           |                         |              |                       |        |
| des de emisión Agoste | 2023 Fecha de carg | o en cuenta 15/08/2023  |              |                       |        |
| Concepto              | P                  | eriodo de liquidación   | Importe (£)  | Referencia del recibo | Recibo |
| Custo                 |                    |                         |              |                       | 10     |

| assar por mes a                     | le cargo el            | n la cuenta         |   |  |  |
|-------------------------------------|------------------------|---------------------|---|--|--|
| ) Mes                               |                        | (*) Año             |   |  |  |
| Seleccionar                         | ~                      | Seleccionar         | ~ |  |  |
| uscar por period                    | lo de liquio           | tación              |   |  |  |
| ) Mes                               |                        | (*) Año             |   |  |  |
| Seleccionar                         | ~                      | Seleccionar         | * |  |  |
| uscar por refere<br>) Número de ref | ncia del re<br>erencia | cibo de liquidación |   |  |  |
|                                     |                        |                     |   |  |  |
|                                     |                        |                     |   |  |  |

## Pantalla con los últimos recibos emitidos

ad Social 2023. Todos los derechos reser

Pulsando sobre la lupa de cada recibo se muestra una nueva pantalla con el detalle del cálculo de la cuota junto con el desglose de los conceptos económicos que la conforman:

#### • Datos generales:

A REAL

- o Mes de emisión
- o Importe
- Concepto
- o Periodo de liquidación
- Fecha de cargo en cuenta
- o Referencia del recibo
- Cálculo del importe:
  - Concepto económico:
    - Contingencias Comunes
    - Deducciones aplicadas a la cuenta
    - MEI Mecanismo Equidad Intergeneracional.
    - TOTAL

- Datos bancarios:
  - Cuenta bancaria (Iban)
  - o NIF del titular de la cuenta
  - o Código de mandato SEPA
  - o Nombre del titular de la cuenta

Para volver a la pantalla anterior se debe pulsar la flecha que figura en la parte superior izquierda.

| NIE                   | Número Seguridad Social                                                                                        | Régimen 0161                                                                                                    |                                                                                 |                                                              |
|-----------------------|----------------------------------------------------------------------------------------------------|----------------------------------------------------------------------------------------------------|---------------------------------------------------------------------------------|--------------------------------------------------------------|
| 0                     |                                                                                                    |                                                                                                    |                                                                                 |                                                              |
|                       |                                                                                                    |                                                                                                    |                                                                                 |                                                              |
|                       | Mes de emisión                                                                                                 |                                                                                                    | In                                                                              | nporte (€)                                                   |
|                       | Period                                                                                                    | do de liquidación                                                                                                 | Fecha de                                                                        | cargo en cuenta                                              |
|                       |                                                                                                    |                                                                                                    |                                                                                 |                                                              |
| te                    |                                                                                                    |                                                                                                    |                                                                                 |                                                              |
|                       | Concepto económico                                                                                             |                                                                                                    | In                                                                              | nporte (€)                                                   |
| es                    |                                                                                                    |                                                                                                    |                                                                                 |                                                              |
| s a la cuenta         |                                                                                                    |                                                                                                    |                                                                                 |                                                              |
| idad Intergeneraciona | al de la constante de la constante de la constante de la constante de la constante de la constante de la const |                                                                                                    |                                                                                 |                                                              |
|                       |                                                                                                    |                                                                                                    |                                                                                 |                                                              |
|                       |                                                                                                    |                                                                                                    |                                                                                 |                                                              |
|                       |                                                                                                    |                                                                                                    |                                                                                 |                                                              |
|                       | Códig                                                                                                    | o de mandato SEPA                                                                                                 |                                                                                 |                                                              |
|                       | NIE<br>D<br>te<br>es<br>s a la cuenta<br>idad Intergeneraciona                                                 | NIE Número Seguridad Social O Mes de emisión Period te Concepto económico es s a la cuenta idad Intergeneracional | NIE     Número Seguridad Social     Régimen     0161       O     Mes de emisión | NIE     Número Seguridad Social     Régimen     0161       O |

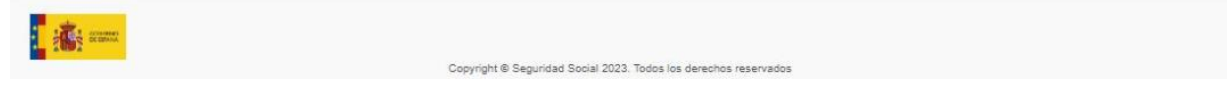

Pantalla con el detalle del recibo

Pág.

## 3.2 Consulta por el apoderado de la persona responsable de pago

Antes de entrar en el servicio es necesario indicar si el acceso de realiza como apoderado inscrito.

| $\sim$ |
|--------|
|        |
|        |

Imagen de acceso al servicio como apoderado inscrito

Cuando accede al servicio el apoderado o apoderada de la persona responsable de pago, que deberá constar debidamente inscrito en el Registro General de Apoderamientos de la Seguridad Social o en el Registro Electrónico de Apoderamientos de la Administración General del Estado, es necesario indicar, en primer lugar, el poderdante en cuyo nombre desea actuar.

Existen dos posibilidades: introducir manualmente el número de documento (DNI, NIE o NIF) del poderdante (opción 1 en la imagen) o seleccionarlo en una lista, a la que se accede pulsando en el enlace *Obtener lista* (opción 2 en la imagen):

| Registro de apoderamientos de la Seguridad Social                                                                                                    |
|----------------------------------------------------------------------------------------------------|
| Selección de poderdante                                                                                                    |
| Selección directa de poderdante                                                                                                    |
| Los campos marcados con (*) son obligatorios.<br>El apoderamiento puede estar inscrito en el Registro de apoderamientos de la Seguridad Social o en el Registro electrónico de apoderamientos de la Administración General del Estado.<br>Introduzca el número de documento completo sin guiones (DNI, NIE, NIF) del poderdante con el que desea acceder y pulse "Buscar".<br>(*) Número de documento<br>Opción 1 |
| Buscar<br>Selección desde listado de poderdante                                                                                                    |
| Si desea seleccionarlo de la lista de poderdantes inscritos en el Registro de apoderamientos de la Seguridad Social, pulse en el siguiente enlace <a href="https://www.usenable.com">Obtener lista</a> <a href="https://www.usenable.com">Opción 2</a>                                                                                                    |
| Pantalla para seleccionar el poderdante                                                                                                    |

bág.

| Consulta de recibos  | s emitidos del S.E. Inac | tividad agraria         |                                              |  |
|----------------------|--------------------------|-------------------------|----------------------------------------------|--|
| Selección de régimen |                          |                         |                                              |  |
| NOMBRE               | NIF                      | Número Seguridad Social |                                              |  |
| Apoderado NIF        | NOMBRE                   |                         |                                              |  |
| Búsqueda             | de adeudos               | del S.E. Inactivida     | ad agraria                                   |  |
| Los campos marc      | ados con (*) son obliga  | torios.                 |                                              |  |
| (*) Régimen          | ., ,                     |                         |                                              |  |
| () Regimen           |                          |                         |                                              |  |
| 0161 - S.E. AG       | RARIO INACTIVIDAD        |                         | ~                                            |  |
|                      |                          |                         |                                              |  |
| Continuar            |                          |                         |                                              |  |
| Continuar            |                          |                         |                                              |  |
|                      |                          |                         |                                              |  |
|                      |                          |                         |                                              |  |
|                      |                          |                         |                                              |  |
|                      |                          |                         |                                              |  |
|                      |                          |                         |                                              |  |
|                      |                          | Copyright © Seguridad   | d Social 2023. Todos los derechos reservados |  |
|                      |                          |                         |                                              |  |
|                      |                          |                         |                                              |  |

Pantalla de selección de régimen

Tras este paso, es necesario aceptar los términos de utilización del servicio, que muestra el siguiente texto:

El presente servicio tiene por objeto informar sobre las liquidaciones de cuotas devengadas mensualmente y calculadas según la información obrante en la base de datos de la Tesorería General de la Seguridad Social en el momento del cálculo de las mismas, sin tomar en consideración cualquier modificación que con posterioridad se haya podido producir generando, en su caso, devoluciones de cuotas o liquidaciones complementarias.

La información suministrada no constituye justificante del pago que se hubiera realizado ni constituye acreditación de estar al corriente en sus obligaciones con la Seguridad Social.

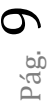

|                                                      | a de recibos emitidos (<br>dad acceso a consulta de r                                   | del S.E. Inactividad agraria<br>ecibos                                                                                                    | 0                                                       |
|------------------------------------------------------|-----------------------------------------------------------------------------------------|----------------------------------------------------------------------------------------------------|---------------------------------------------------------|
| NOMBRE                                               | NIE                                                                                     | Número Seguridad Social                                                                                                    |                                                         |
| Apoderado NIF                                        | NOMBRE                                                                                  |                                                                                                    |                                                         |
| AVISO IN                                             | PORTANTE                                                                                |                                                                                                    |                                                         |
| Los campos mai                                       | cados con (*) son obligatorios.                                                         |                                                                                                    |                                                         |
| El presente ser<br>de la Tesorería<br>podido produci | vicio tiene por objeto inform<br>General de la Seguridad S<br>generando, en su caso, de | ar sobre las liquidaciones de cuotas devengadas mensualmente y calculadas según la información ol<br>ocial en el momento del cálculo de las mismas, sin tomar en consideración cualquier modificación que<br>evoluciones de cuotas o liquidaciones complementarias. | orante en la base de datos<br>con posterioridad se haya |
| La información<br>Seguridad Soci                     | suministrada no constituye<br>al.                                                       | justificante del pago que se hubiera realizado ni constituye acreditación de estar al corriente en sus o                                                                                                    | oligaciones con la                                      |
|                                                      |                                                                                         | (*) He leído y estoy de acuerdo                                                                                                    |                                                         |
|                                                      |                                                                                         | Continuar                                                                                                    |                                                         |
|                                                      |                                                                                         |                                                                                                    |                                                         |
|                                                      |                                                                                         |                                                                                                    |                                                         |
|                                                      |                                                                                         |                                                                                                    |                                                         |
|                                                      |                                                                                         | Copyingnt © Segundad Social 2023. todos los derechos reservados                                                                                                    |                                                         |

Una vez aceptado el aviso con los términos de uso, se accede a la pantalla con el último o los últimos recibos disponibles.

Los conceptos de los recibos que pueden visualizarse variarán en función de si se trata de una liquidación ordinaria o de una liquidación complementaria, con origen en una regularización de cotizaciones de periodos de liquidación anteriores:

- Si se trata de una liquidación ordinaria, en concepto figurará: 'Cuota' junto con el nombre y apellidos de la persona trabajadora.
- Si se trata de liquidaciones complementarias, en concepto figurará: 'Regularización cuota' y el nombre completo del trabajador o trabajadora.

| Último recibo emitid                                                   | bos emitidos del S.I<br>Io          | E. Inactividad agraria  |             |                       | ?      |
|------------------------------------------------------------------------|-------------------------------------|-------------------------|-------------|-----------------------|--------|
| MBRE                                                                   | NIF                                 | Número Seguridad Social |             |                       |        |
| oderado <u>NIF</u>                                                     | NOMBRE                              |                         |             |                       |        |
| ltimos recibos                                                         | emitidos                            |                         |             |                       |        |
| s de emisión                                                           | Fecha de cargo                      | en cuenta               |             |                       |        |
| Concepto                                                               | Pe                                  | riodo de liquidación    | Importe (€) | Referencia del recibo | Recibo |
| Cuota                                                                  |                                     |                         |             |                       | EQ.    |
| <ul> <li>Buscar por mes of<br/>(*) Mes</li> <li>Seleccionar</li> </ul> | de cargo en la cuenta<br>(*) Año    | nar 👻                   |             |                       |        |
| <ul> <li>Buscar por period</li> <li>(*) Mes</li> </ul>                 | do de liquidación<br>(*) Año        |                         |             |                       |        |
| Seleccionar                                                            | ✓ Seleccion                         | nar 🗸                   |             |                       |        |
| <ul> <li>Buscar por refere</li> <li>(*) Número de ref</li> </ul>       | encia del recibo de liq<br>lerencia | uidación                |             |                       |        |
|                                                                        |                                     |                         |             |                       |        |
| Buscar                                                                 |                                     |                         |             |                       |        |

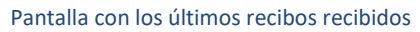

Pulsando sobre la lupa de cada recibo se muestra una nueva pantalla con el detalle del cálculo de la cuota junto con el desglose de los conceptos económicos que la conforman:

#### • Datos generales:

- o Mes de emisión
- o Importe
- $\circ$  Concepto
- o Periodo de liquidación
- o Fecha de cargo en cuenta
- o Referencia del recibo

#### • Cálculo del importe:

- Concepto económico:
  - Contingencias Comunes
  - Deducciones aplicadas a la cuenta
  - MEI Mecanismo Equidad Intergeneracional.
  - TOTAL

- Datos bancarios:
  - Cuenta bancaria (Iban)
  - o Nif del titular de la cuenta
  - o Código de mandato SEPA
  - o Nombre del titular de la cuenta

Para volver a la pantalla anterior se debe pulsar la flecha que figura en la parte superior izquierda.

| DRE                                                                                                    | NIE                                                | Número Seguridad Social Régimen 01 | 161                      |
|----------------------------------------------------------------------------------------------------|----------------------------------------------------|------------------------------------|--------------------------|
| etalle del recib                                                                                                    | 0                                                  |                                    |                          |
| Datos generales                                                                                                    |                                                    |                                    |                          |
|                                                                                                    |                                                    | Mes de emisión                     | Importe (€)              |
| Concepto Cuota                                                                                                    |                                                    | Periodo de liquidación             | Fecha de cargo en cuenta |
| Referencia del recibo                                                                                                    |                                                    |                                    |                          |
|                                                                                                    |                                                    |                                    |                          |
| Cálculo del impor                                                                                                    | rte                                                |                                    |                          |
| Cálculo del impor                                                                                                    | rte                                                | Concepto económico                 | Importe (€)              |
| Cálculo del impor                                                                                                    | te                                                 | Concepto económico                 | Importe (€)              |
| Cálculo del impor<br>Contingencias Comun<br>Deducciones aplicada                                                                              | te<br>es<br>s a la cuenta                          | Concepto económico                 | Importe (€)              |
| Cálculo del impor<br>Contingencias Comun<br>Deducciones aplicada<br>MEI - Mecanismo Equ                                                       | te<br>es<br>s a la cuenta<br>idad Intergeneraciona | Concepto económico                 | Importe (€)              |
| Cálculo del impor<br>Contingencias Comun<br>Deducciones aplicada<br>MEI - Mecanismo Equ<br>TOTAL                                              | te<br>es<br>s a la cuenta<br>idad Intergeneraciona | Concepto económico                 | Importe (€)              |
| Cálculo del impor<br>Contingencias Comun<br>Deducciones aplicada<br>MEI - Mecanismo Equ<br>TOTAL<br>Datos bancarios                           | te<br>es<br>s a la cuenta<br>idad Intergeneraciona | Concepto económico                 | Importe (€)              |
| Cálculo del impor<br>Contingencias Comun<br>Deducciones aplicada<br>MEI - Mecanismo Equ<br>TOTAL<br>Datos bancarios<br>Cuenta bancaria (Iban) | te<br>es<br>s a la cuenta<br>idad Intergeneraciona | Concepto económico                 | Importe (€)              |

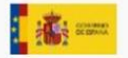

Copyright @ Seguridad Social 2023. Todos los derechos reservados

Pantalla con el detalle del recibo

## 3.3 Consulta de recibos anteriores

El Servicio ofrece varias opciones de búsqueda de recibos anteriores. Se puede elegir entre las siguientes opciones:

- 1) Mes de cargo en la cuenta
- 2) Periodo de liquidación.
- 3) Referencia del recibo de liquidación.

Pulsando sobre el icono de cada opción deseada, el sistema muestra una nueva pantalla con el resultado de la búsqueda:

| Oitimo recibo émitido                    |                                 |                         |             |      |                       | ~      |
|------------------------------------------|---------------------------------|-------------------------|-------------|------|-----------------------|--------|
| IBRE                                     | NIE                             | Número Seguridad Social | Règimen     | 0161 |                       |        |
| Iltimos recibos e                        | emitidos                        |                         |             |      |                       |        |
| es de emisión Agosto 2                   | 023 Fecha de cargo              | en cuenta 15/08/2023    |             |      |                       |        |
| Concepto                                 | Pe                              | eriodo de liquidación   | Importe (€) |      | Referencia del recibo | Recibo |
| Cuota                                    | Julio 2023                      |                         |             |      |                       | (à     |
| uel cumplimiento de las                  | obligaciones de la Se           | guridad Social          |             |      |                       |        |
| •<br>os campos marcados con (*           | ) son obligatorios.             |                         |             |      |                       |        |
| Seleccionar una op                       | ción                            |                         |             |      |                       |        |
|                                          |                                 |                         |             |      |                       |        |
| (*) Mes                                  | e cargo en la cuenta<br>(*) Año | a                       |             |      |                       |        |
| Seleccionar                              | ▼ Selecci                       | onar 🖌                  |             |      |                       |        |
|                                          |                                 |                         |             |      |                       |        |
| <ul> <li>Buscar por period</li> </ul>    | o de liquidación                |                         |             |      |                       |        |
| (*) Mes                                  | (*) Año                         |                         |             |      |                       |        |
| Seleccionar                              | ✓ Selecció                      | onar 🗸                  |             |      |                       |        |
|                                          |                                 |                         |             |      |                       |        |
| <ul> <li>Buscar por reference</li> </ul> | ncia del recibo de lic          | quidación               |             |      |                       |        |
| (*) Número de refe                       | erencia                         |                         |             |      |                       |        |
|                                          |                                 |                         |             |      |                       |        |
|                                          |                                 |                         |             |      |                       |        |
| Buscar                                   |                                 |                         |             |      |                       |        |
|                                          |                                 |                         |             |      |                       |        |
|                                          |                                 |                         |             |      |                       |        |
|                                          |                                 |                         |             |      |                       |        |
| 1000                                     |                                 |                         |             |      |                       |        |

Pantalla con las opciones de búsqueda de recibos

| ←         | Consulta de recibos emitidos del S.E. Inactividad agraria<br>Resultados de búsqueda de recibos emitidos |                                                 |                                                                       |                                     |                                              |                             |  |
|-----------|----------------------------------------------------------------------------------------------------|-------------------------------------------------|-----------------------------------------------------------------------|-------------------------------------|----------------------------------------------|-----------------------------|--|
| NOME      | RE                                                                                                    | NIF                                             | Número Seguridad Social                                               | Régimen 016                         | 1                                            |                             |  |
| Re        | esultado de la t                                                                                        | púsqueda                                        |                                                                       |                                     |                                              |                             |  |
| Me        | s de Emisión Agosto 20                                                                                  | 23 Fecha de cargo                               | o en cuenta 15/08/2023                                                |                                     |                                              |                             |  |
|           | Concepto                                                                                                | Perio                                           | do de liquidación                                                     | Importe( <u>€</u> )                 | Referencia recibo                            | Recibo                      |  |
| C         | uota                                                                                                    | Julio 2023                                      |                                                                       |                                     |                                              | EQ.                         |  |
| La<br>est | nformación mostrada n                                                                                   | o constituye, en ning<br>plimiento de las oblig | ún caso, documento para el pago de<br>jaciones de la Seguridad Social | elas cuotas de la Seguridad S       | social o justificante de que el mismo se hub | iere realizado ni certifica |  |
| 2         | SCHWAR                                                                                                  |                                                 | Copyright © Seguridad                                                 | Social 2023. Todos los derechos ref | iervados                                     |                             |  |

#### Pantalla con el resultado de búsqueda de recibos emitidos por mes de cargo en la cuenta

| MBRE                                                     | NIE                                              | Número Seguridad Social                                           | Régimen 016                     | 31                                           |                              |
|----------------------------------------------------------|--------------------------------------------------|-------------------------------------------------------------------|---------------------------------|----------------------------------------------|------------------------------|
| Resultado de la b                                        | púsqueda                                         |                                                                   |                                 |                                              |                              |
| Periodo de liquidación Ju                                | ilio 2023                                        |                                                                   |                                 |                                              |                              |
| Concepto                                                 | Perio                                            | do de emisión                                                     | Importe( <u>€</u> )             | Referencia recibo                            | Recibo                       |
| Quete                                                    | Agosto 2023                                      |                                                                   |                                 |                                              | [Q                           |
| a información mostrada no                                | o constituye, en ningú                           | ín caso, documento para el pago                                   | o de las cuotas de la Seguridad | Social o justificante de que el mismo se hul | biere realizado ni certifica |
| a información mostrada no<br>star al corriente en el cum | o constituye, en ningú<br>plimiento de las oblig | in caso, documento para el pago<br>aciones de la Seguridad Social | o de las cuotas de la Seguridad | Social o justificante de que el mismo se hul | biere realizado ni certifica |

Pantalla con el resultado de búsqueda por periodo de liquidación

| Consulta de recibos emitidos del S.E. Inactividad agraria<br>Resultados de búsqueda de recibos emitidos |                                                        |                                                                      |                                      |                                              |                              |  |
|----------------------------------------------------------------------------------------------------|--------------------------------------------------------|----------------------------------------------------------------------|--------------------------------------|----------------------------------------------|------------------------------|--|
| NOMBRE                                                                                                  | NIF                                                    | Número Seguridad Social                                              | Régimen 016                          | 1                                            |                              |  |
| Resultado de l                                                                                          | a búsqueda                                             |                                                                      |                                      |                                              |                              |  |
| Mes de Emisión Agos                                                                                     | to 2023 Fecha de carg                                  | o en cuenta 15/08/2023                                               |                                      |                                              |                              |  |
| Concepto                                                                                                | Perio                                                  | do de liquidación                                                    | Importe( <u>€</u> )                  | Referencia recibo                            | Recibo                       |  |
| Cuota                                                                                                   | Julio 2023                                             |                                                                      |                                      |                                              | (ä                           |  |
| La información mostrad                                                                                  | la no constituye, en ning<br>cumplimiento de las oblig | ún caso, documento para el pago d<br>gaciones de la Seguridad Social | e las cuotas de la Seguridad :       | Social o justificante de que el mismo se hub | viere realizado ni certifica |  |
| i interes                                                                                               |                                                        | Copyright © Segurida                                                 | d Social 2023. Todos los derechos re | servados                                     |                              |  |

#### Pantalla con el resultado de búsqueda por referencia del recibo de liquidación.

En caso de que el sistema no encuentre recibos emitidos, con los parámetros de búsqueda seleccionados previamente, se mostrará un mensaje informando del error.

| Consulta de recibos                                                                              | emitidos del S.E. Inac                                          | tividad agraria            |                                                   |                       |        |
|--------------------------------------------------------------------------------------------------|-----------------------------------------------------------------|----------------------------|---------------------------------------------------|-----------------------|--------|
| Último recibo emitido                                                                            |                                                                 | Información                |                                                   | ×                     |        |
| IOMBRE NIE                                                                                       |                                                                 | No existen recibos para la | fecha seleccionada .                              |                       |        |
| L'Iltimos regibes en                                                                             | nitidoo                                                         |                            |                                                   |                       |        |
|                                                                                                  | mudos                                                           |                            |                                                   |                       |        |
| Concepto                                                                                         | Perio                                                           | odo de liquidación         | Importe (€)                                       | Referencia del recibo | Recibo |
|                                                                                                  |                                                                 |                            | No hay datos disponibles                          |                       |        |
| cumplimiento de las obligacio<br>Recibos anteriores<br>Los campos marcados con (*) so<br>(*) Mes | ones de la Seguridad Social<br>S<br>on obligatorios.<br>(*) Año |                            |                                                   |                       |        |
| Octubre                                                                                          | ✓ 2018                                                          |                            | •                                                 |                       |        |
|                                                                                                  |                                                                 | Convict                    | Securidad Secial 2022. Todas las decembra reconce | adas                  |        |
|                                                                                                  |                                                                 | Copyright                  | organistic occur 2020, 10005 los derechos reserv  | 4005                  |        |

Mensaje de error cuando no se encuentra ningún recibo con los parámetros de búsqueda introducidos